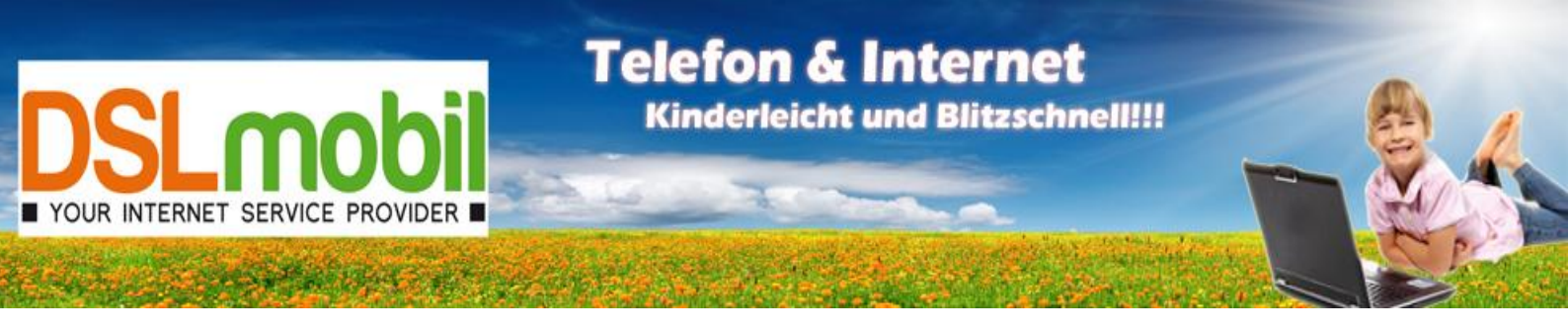

# Inbetriebnahme einer Fritzbox an einem DSLmobil Anschluss Konfiguration einer Einwahl über Telefonleitung – (DSLmobil via Festnetz)

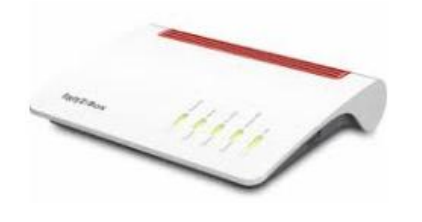

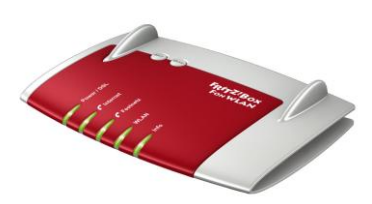

Bitte beachten Sie folgendes:

Die Fritzbox sollte mit der aktuellen Firmware versehen werden (siehe: www.avm.de)

Die Fritzbox sollte während der Konfiguration NUR mit dem PC und der Telefonleitung verbunden sein – bitte andere Kabel für die Dauer der Konfiguration abstecken.

Nach der Konfiguration können alle gewünschten Endgeräte, wieder mit der Fritzbox verbunden werden.. (z.B. Telefone, Telefonanlagen, PC´s, Laptops, ...)

Zum Anschließen benötigen Sie bei DSLmobil KEINEN SPLITTER – im Gegenteil. Bitte entfernen Sie den Splitter, sollte einer vorhanden sein. Es genügt das mitgelieferte TAE-Anschluss-Kabel von der Telefondose zur Fritzbox.

## 1. Fritzbox an Telefonleitung anschließen

Das Verbindungskabel vom Telefonanschluss (erste TAE-Dose im Haus) an den DSL/TEL-Anschluss (Rückseite der Fritzbox, ganz links)anstecken.

Verbindungskabel Telefonanschluss - Fritzbox:

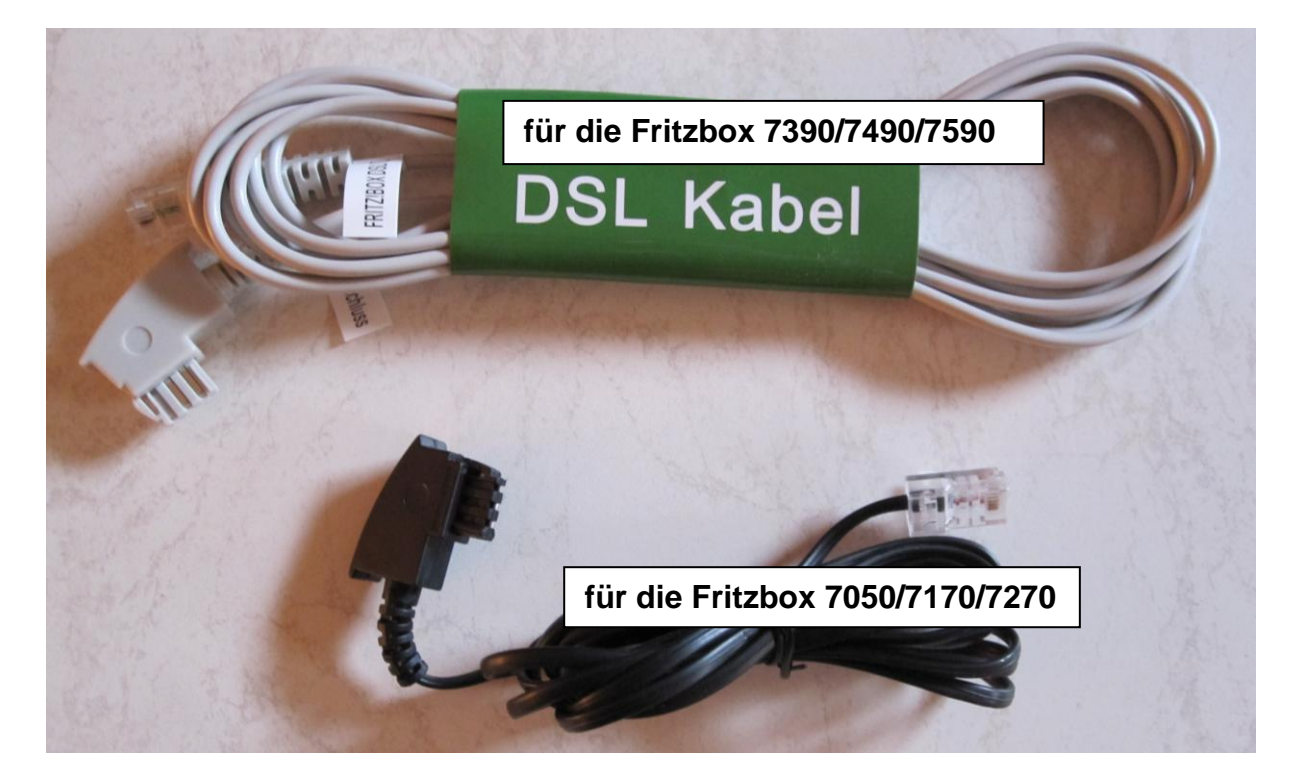

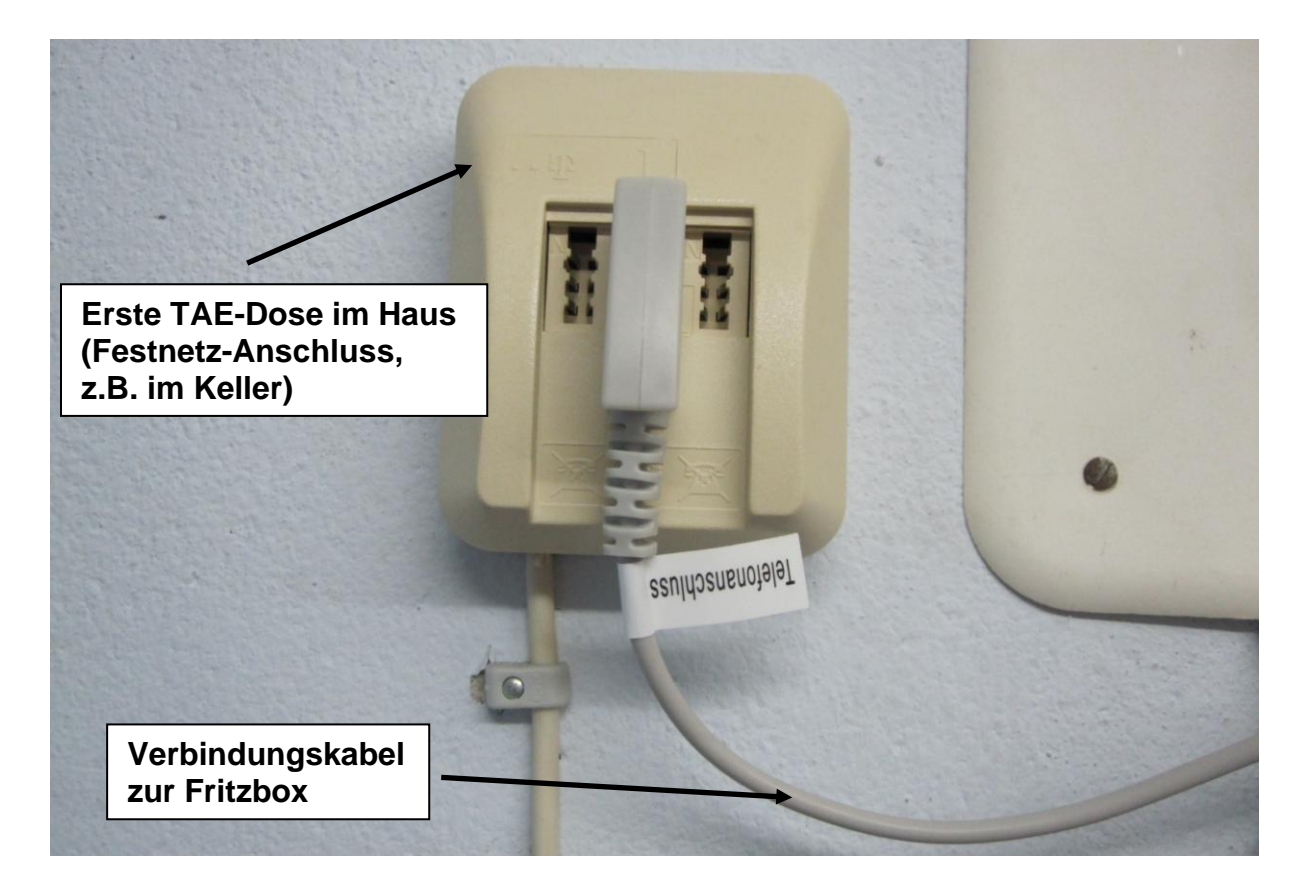

#### Fritzbox 7490:

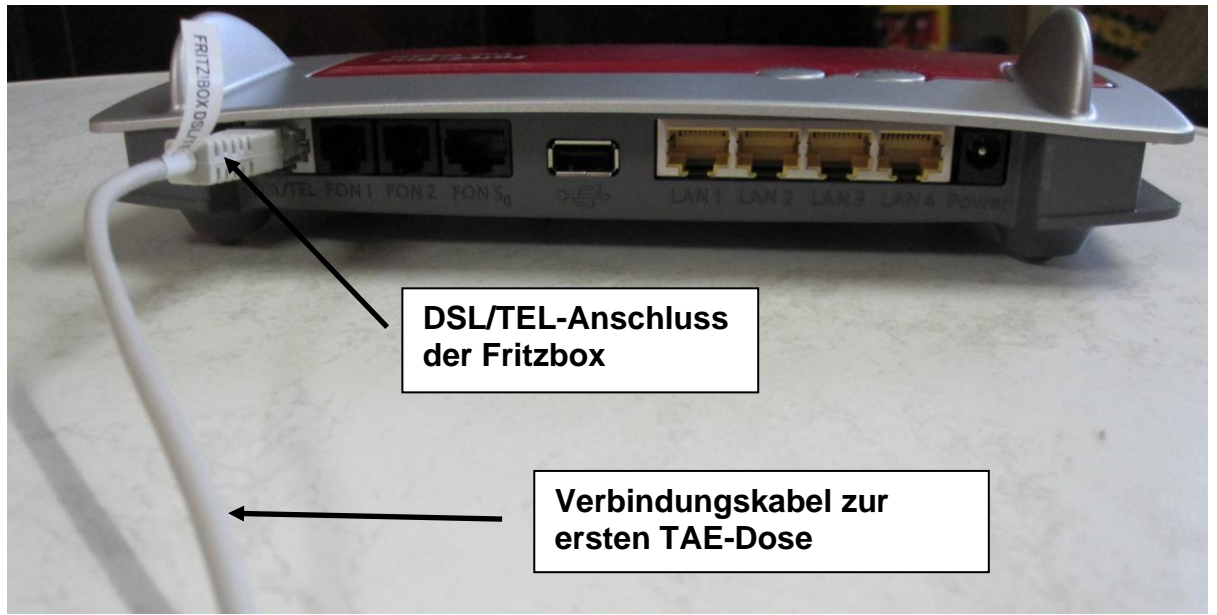

#### Fritzbox 7590:

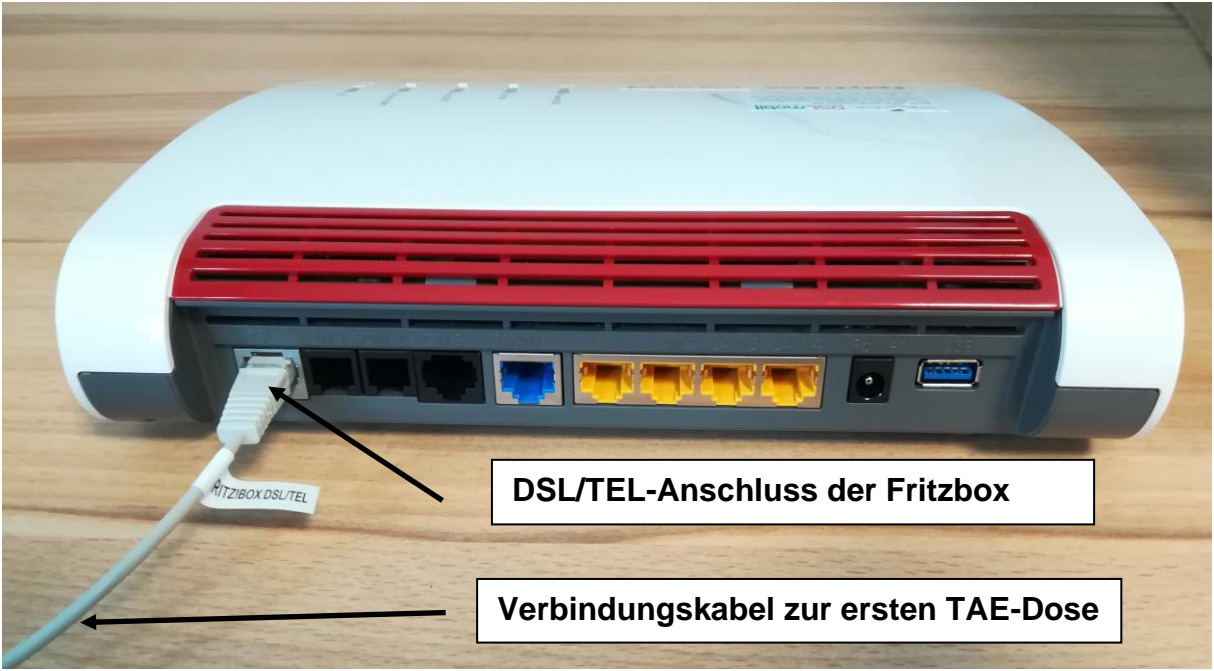

## 2. PC und Fritzbox verbinden

Im Anschluss an die Konfiguration muss Ihr PC mit der Fritzbox per Netzwerkkabel verbunden werden. Verbinden Sie die Netzwerkkarte Ihres PCs mit einem Netzwerkanschluss der Fritzbox (LAN 2,3,4 bei Fritzbox 5140/7170/7270/7390/7490/7530AX/7590AX).

### 3. Fritzbox Benutzeroberfläche aufrufen

Starten Sie den Browser Ihres PCs (i.d.R. Mozilla Firefox, Chrome, Internet Explorer, ...) und geben Sie die Adresse http://192.168.178.1 oder alternativ http://fritz.box ein. Sie sollten jetzt die Startseite Ihrer Fritzbox sehen.

(die Seite kommt direkt von der Fritzbox, dazu ist noch keine Internetverbindung notwendig).

### 4. Bei älteren Routern FritzBox-Kennwort vergeben (z.B. 7390,7490,..)

Entweder gleich ein FritzBox-Kennwort vergeben (z.B. das DSLmobil-Kennwort) oder den Haken entfernen und dann auf "Anmelden" klicken. In diesem Fall sollte das Kennwort später über die Benutzeroberfläche noch gesetzt werden.

Neuere Router wie z.B. Fritzbox 7530, 7590,... haben bereits ein Kennwort, das auf der Unterseite der Box zu sehen ist.

| 100                                                                    | ( <b>n</b> 5                                                                                    |                |
|------------------------------------------------------------------------|-------------------------------------------------------------------------------------------------|----------------|
| Willkommen bei                                                         | Ihrer FRITZ!Box                                                                                 |                |
| Bitte melden Sie sich                                                  | mit Ihrem Kennwort an.                                                                          | N              |
| FRITZ!Box-Kennwort                                                     | ••••••                                                                                          | $\langle \Box$ |
| Hinweis:                                                               |                                                                                                 | N              |
| Die FRITZ!Box-Benutz<br>individuellen Kennwo<br>auf der Unterseite Ihm | eroberfläche ist ab Werk mit einem<br>rt gesichert. Dieses Kennwort finden Sie<br>er FRITZ!Box. |                |
| Kennwort vergessen?                                                    | Anmelden                                                                                        |                |

## 5. Assistent beenden/abbrechen

| Wilkommen bei hurer FRITZIBOX Unter Dissonshutzer Hubben General Berner Beitele an heren Anschlaus wervendet AMF Heinsterlichte und bei Beder Disgonstatens. So profilieren Steven Orginierung mei blippätes oder novendetigen Apassangen aurun AMF. Unter "internet"  Disgonstatens. AMM General Mediener Hubben Ste dieder Einstellung gederzet a baden.  Ter TTZTEBOX TSSOD AX UNTERT UNTERTUTERT UNTERT UNTERT UNTERT UNTERTUTERT UNTERTUTERT UNTERTUTERT UNTERTUTERT UNTERTUTERT UNTERTUTERT UNTERTUTERT UNTERTUTERT UNTERTUTERT UNTERTUTERT UNTERTUTERT UNTERTUTERT UNTERTUTERT UNTERTUTERT UNTERTUTERT UNTERTUTERT UNTERTUTERT UNTERTUTERT UNTERTUTERT UNTERTUTERT UNTERTUTERT UNTERTUTERT UNTERTUTERT UNTERT UNTERTUTERT UNTERTUTERT UNTERT          | FRITZ!Box 7590 AX                                                                                                    | MyFritz! Fritzinas :                                        |
|----------------------------------------------------------------------------------------------------|----------------------------------------------------------------------------------------------------|-------------------------------------------------------------|
| <pre>true dates that be the series of the series of the se</pre>    | Willkommen bei Ihrer FRITZ!Box                                                                                                    |                                                             |
| <ul> <li>Genore und Wartung</li> <li>Carpore und Wartung</li> <li>Carpore</li></ul> | Unsere Datenschutzerklärung                                                                                                    |                                                             |
| bigenedates. Se profileers See von Optimierungen bei Updates oder notverdigen Apassangen durch APA. Unter "Internet-<br>Zagendates APA Giernet Ribbons Sie diese Einstellung jederzeit Ander.  FRITZIBOX 7590 AX  FRITZIBOX 7590 AX  FRITZIBOX 7           | Diagnose und Wartung Zur Verbesserung Ihres Produktes und für den sicheren Betrieb an Ihrem                                                           | nschluss verwendet AVM Fehlerberichte und bei Bedarf        |
| FRITZ!BOX 7590 AX FRITZ!BOX 7590 AX FRITZ!BOX 7590 AX FRITZ!BOX 7590 AX FRITZ!BOX 7590 AX Fritz:BOX 7590 AX Fritz:BOX 7590 AX                                                                                                    | Diagnosedaten. So profitieren Sie von Optimierungen bei Updates oder n<br>Zugangsdaten > AVM-Dienste" können Sie diese Einstellung jederzeit änd      | twendigen Anpassungen durch AVM. Unter "Internet ><br>rn.   |
| FRITZIBOX TSOUAX <ul> <li>(rerret-</li></ul>                                                                                                    |                                                                                                    | ок                                                          |
| FRITZIBOX TSODAX (yruz) (yruz) (   Identicitation Identicitation </td <td></td> <td></td>                                                                                                    |                                                                                                    |                                                             |
| <form></form>                                                                                                    |                                                                                                    |                                                             |
| FRITZ!BOX 7590 AX WTRTZI   Internetzugang einrichten   Wither Sie fibren internetanbieter aus.   Internetzugang einrichten   Internetanbieter   Bitte wählen                                                                                                    |                                                                                                    | <b>E</b>                                                    |
| Internetzugang einrichten Uternetzugang einrichten Uternetanbieter aus. Internetanbieter Einte uternetanbieter aus. Internetanbieter Einte uternetanbieter Einte uternetanbieter Einte uternetanbieter Einternetzen bieter Einternetzen bieter Einternetzen bieter Einternetzen bieter Einternetzen bieter Einternetzen bieter Einternetzen bieter Birtzibez darf der State bieter bieternetzen bieternetzen bieter bieter bieter bieter bieter bieter bieter bieter bieter bieter bieter bieter bieter bieter bieter bieter bieter Birtzibez darf der Birtzibez darf der Birtzibez           | FRITZ!Box 7590 AX                                                                                                    | MyFRITZI FRITZINAS :                                        |
| Internetzugang einrichten Wihlen Sie ihren internetzanbieter aus. Internetzugang einrichter Bitte wählen Commensioner einstellungen eine stellungen dieser FihrtZiber Zubereginnen WAM-Einstellungen anderen Horten Sicherheitzuweigen WAM-Einstellungen dieser FihrtZiber Zubere FihrtZiber Zubereginnen WAM-Einstellungen dieser FihrtZiber Zubere FihrtZiber Zubere Zubere FihrtZiber Zubere FihrtZiber Zubere Zubere Zubere FihrtZiber Zubere Zubere Zubere Zubere Zubere Zubere Zubere Zubere Zubere Zubere Zubere Zubere Zubere Zubere Zubere Zubere Zubere Zubere Zubere Zubere Zubere Zubere Zubere Zubere Zubere Zubere Zubere Zubere Zubere Zubere Z              |                                                                                                    |                                                             |
| Water is in men meterheadmoter ado. Internetaanbieter Bite wählen © O O Fortschritt anzeigen Chritt Überspringen Weter > Veter > Veter >                                                                                                    | Internetzugang einrichten                                                                                                    |                                                             |
| Christianseringen Christianseringen Christianseringen Christianseringen Constraintion of Constraintion of Cons                                          | Internetanbieter Bitte wählen                                                                                                    |                                                             |
| Control Control Co              |                                                                                                    | <i></i>                                                     |
| FRITZ!Box 7590 AX       WyfRIZI       RITZING       *         WLAN-Einstellungen ändern        ************************************                                                                                                    | • • • • • • Fortschritt anzeigen                                                                                                    | Schritt überspringen Weiter >                               |
| Image: State State                      |                                                                                                    |                                                             |
| PARTERISTING AND AND AND AND AND AND AND AND AND AND                                                                                                    |                                                                                                    | /                                                           |
| FRITZIBOX 7590 AX       FITZINC       *         WGAN-Einstellungen ändern          MERTERIED von and einem hohen Sichenheitsniveau individuell verschütszelt.          VOLAN-Einstellungen ändern          Wickweit der FINTZIBOX auf einem hohen Sichenheitsniveau individuell verschütszelt.          VOLAN-Einstellungen dieser FINTZIBOX. Diese können Sie beibehatten oder ändern. Wenn Sie die Einsteltungen thers FINTZIBOX individuell verschütszelt.          Wickweit der FINTZIBOX       Image: FINTZIBOX individueller verschütszelt.          Wickweit der FINTZIBOX       Image: FINTZIBOX individueller verschütszelt.          Wickweit der FINTZIBOX       Image: FINTZIBOX individueller verschütszelt.          Wickweit der Sickweit der FINTZIBOX. Diese können Sie beibehatten oder ändern. Wenn Sie die Einsteltungen thers bisherigen funknetzen verschütszelt.           Wickweit verschütszelt       Out-22399805360400054           Wickweitzenstellungen anzeigen / drucken       Schritt abzehlerden          Out-2009 On Fortschritt anzeigen       Schritt abzehlerden                                                                                                    |                                                                                                    |                                                             |
| WLAN-Einstellungen ändern       WLAN-Einstellungen ändern       When FMTZIBox spannt ein WLAN-Funknetz auf, an dem Sie her WLAN-Geräte anmeiden können. Im Auslieferungszustand ist das WLAN-Interter der FMTZIBox od einem hohen Sicherheitzniveau individueli verschlüssett.       WLAN-Funknetz einer Kiltzibox       WLAN-Funknetz einer Kiltzibox       WLAN-Funknetz einer FMTZIBox Diese Können Sie beibehalten oder ändern. Wenn Sie die Einstellungen thres bindrigen friktretzes wählen, missen Sie here WLAN-Geräte nicht neu verbinden.       WLAN-Einstellungen andern       Nume des WLAN-Funknetz       WLAN-Finstellungen andern       WLAN-Finstellungen andern       WLAN-Finstellungen andern       WLAN-Finstellungen andern       WLAN-Finstellungen andern       WLAN-Finstellungen andern       WLAN-Finstellungen andern       WLAN-Finstellungen andern       WLAN-Finstellungen anderigen / drucken                                                                                                    | EDITZIDON ZEOD AV                                                                                                    |                                                             |
| WLAN-Einstellungen anzeigen / drucken WLAN-Einstellungen anzeigen / drucken                                                                                                    | FRITZ: DOX 7590 AA                                                                                                    | Myridiz: Fidizinas ;                                        |
| hter FRITZIBox and ei in WAN-Funketz auf, an dem Sie Ihre WAN-Geräte anmelden können. Im Auslieferungszustand ist das<br>WLAN ihrer FRITZIBox auf einem hohen Sicherheitsniveau individuell verschlüsselt.<br><b>WAN-Funketz der FRITZIBOX</b><br>Ihrer schen Sie die WLAN-Einstellungen dieser FRITZIBox. Diese können Sie beibehalten oder ändern. Wenn Sie die Einstellungen<br>Ihres bisherigen Funknetzes wählen, müssen Sie Ihre WLAN-Geräte nicht neu verbinden.<br><b>WAN-Finstellungen der FRITZIBOX</b><br>WLAN-Funknetz FRITZIBOX<br>WLAN-Funknetz FRITZIBOX 004223908636040004<br>WLAN-Hetzwerkschlüssel<br>OV4223908636040004<br>WLAN-Instellungen anzeigen / drucken<br>D O O O Fortschritt anzeigen                                                                                                    | WLAN-Einstellungen ändern                                                                                                    |                                                             |
| WLAN-Funknetz der FRITZIBox         Hier sehnen Sie die WLAN-Einstellungen dieser FRITZIBox. Diese Können Sie beibehalten oder ändern. Wenn Sie die Einstellungen here blandender mehren sollten die Konnen Sie beibehalten oder ändern. Wenn Sie die Einstellungen here blandender mehren sollten die WLAN-Einstellungen andern         WLAN-Einstellungen der FRITZIBox         WUAN-Einstellungen der SWLAN-Funknetz         FRITZIBox 7000 MR         WLAN-Feinstellungen anzeigen / drucken         WLAN-Einstellungen anzeigen / drucken                                                                                                    | Ihre FRITZIBox spannt ein WLAN-Funknetz auf, an dem Sie Ihre WLAN-Geräte<br>WLAN Ihrer FRITZIBox auf einem hohen Sicherheitsniveau individuell versch | anmelden können. Im Auslieferungszustand ist das<br>üsselt. |
| httes bisherligen Funknetzes wählen, müssen Sie hire WLAN-Geräte nicht neu verbinden.           WLAH-Einstellungen der FRTZIBox           WLAH-Einstellungen der FRTZIBox           Name des WLAN-Funknetz           FRTZIBox 200823606400014           WLAH-Einstellungen anzeigen / drucken           WLAH-Einstellungen anzeigen / drucken                                                                                                    | WLAN-Funknetz der FRITZIBox                                                                                                    | ibehalten oder ändern. Wenn Sie die Einstellungen           |
| WLAN-Einstellungen ärr Mit Allbax       WLAN-Einstellungen änder       Name des WLAN-Funknetz       FFITZIBex 7550 MR       WLAN-Netzwerkschlüssel       Ob42235086586040064       WLAN-Einstellungen anzeigen / drucken       O O O Fortschrift anzeigen       Schrift abschließlen                                                                                                    | Ihres bisherigen Funknetzes wählen, müssen Sie Ihre WLAN-Geräte nicht neu                                                                             | verbinden.                                                  |
| Name des WLAN-Funknetz FRITZIBox 7590 MR<br>WLAN-Netzwerkschlässel 0044223006368040064<br>WLAN-Einstellungen anzeigen / drucken                                                                                                    | WLAN-Einstellungen ändern                                                                                                    |                                                             |
| WLAN-Netzwerkschlässel 00442233086546040064<br>WLAN-Einstellungen anzeigen / drucken<br>♥ ● ⊙ ③ ⑤ Fortschrift anzeigen Schrift abzehließten                                                                                                    | Name des WLAN-Funknetz FRITZIBox 7590 MR                                                                                                    |                                                             |
| WLAN-Einstellungen anzeigen / drucken                                                                                                    | WLAN-Netzwerkschlüssel 00442239086366040064                                                                                                    |                                                             |
| 0 0 0 3 Fortschrift anzeigen Schrift abschließen                                                                                                    | WLAN-Einstellungen anzeigen / drucken                                                                                                    |                                                             |
|                                                                                                    | 3 2 3 Fortschritt anzeigen                                                                                                    | Schritt abschließen                                         |
|                                                                                                    |                                                                                                    |                                                             |
|                                                                                                    |                                                                                                    |                                                             |
|                                                                                                    |                                                                                                    |                                                             |
|                                                                                                    |                                                                                                    |                                                             |
|                                                                                                    |                                                                                                    |                                                             |
|                                                                                                    | FRITZ!Box 7590 AX                                                                                                    | MyFRITZI FRITZINAS :                                        |
| FRITZ!Box 7590 AX NyrRitzi FRITZING :                                                                                                    | Update-Prüfung                                                                                                    |                                                             |
| FRITZ!Box 7590 AX MyFRITZI FRITZINAS :                                                                                                    | Im letzten Einrichtungsschritt überprüft die FRITZIBox, ob das FRITZIOS                                                                               | (das ist die Software der FRITZIBox) aktuell ist.           |
| FRITZ!Box 7590 AX       MyfRitzi       FRITZINAS       :         Update-Prüfung       Im letzten Einrichtungsschritt überprüft die FRITZIBox, ob das FRITZIOS (das ist die Software der FRITZIBox) aktueli ist.       •                                                                                                    |                                                                                                    |                                                             |
| FRITZ!Box 7590 AX       MyFRITZI       FRITZINAS       :         Update-Prüfung       Im letzten Einrichtungsschrift überprüft die FRITZIBox, ob das FRITZIOS (das ist die Software der FRITZIBox) aktuell ist.       •                                                                                                    | <ol> <li>O O O Fortschritt anzeigen</li> </ol>                                                                                                    | Weiter >                                                    |
| FRITZ!Box 7590 AX       MyFBITZ!       FBITZINAS       :         Update-Prüfung       Im letzten Einrichtungsschritt überprüft die FBITZIBox, ob das FBITZIOS (das ist die Software der FBITZIBox) aktuell ist.       •         © © © © Fortschritt anzeigen       Wetter 1                                                                                                    |                                                                                                    |                                                             |
| FRITZ!Box 7590 AX MyFRITZI FRITZINAS :<br>Update-Prüfung<br>Im letzten Einrichtungsschritt überprüft die FRITZIBox, ob das FRITZIOS (das ist die Software der FRITZIBox) aktuell ist.                                                                                                    |                                                                                                    |                                                             |
| FRITZ!Box 7590 AX       MyFRITZI       FRITZINAS       :         Update-Prüfung       Im letzten Einrichtungsschrift überprüft die FRITZIBox, ob das FRITZIOS (das ist die Software der FRITZIBox) aktueli ist.       •         • • • • • • • • • • • • • • • • • • •                                                                                                    |                                                                                                    |                                                             |
| FRITZ!Box 7590 AX       Hyffettzi       Fettzikks       :         Update-Prüfung       Im letzten Einrichtungsschrift überprüft die Filt1ZiBox, ob das Fit1Zi05 (das ist die Software der FRITZIBox) aktueli ist.       .         O O O O Fortschrift anzeigen                                                                                                    |                                                                                                    |                                                             |
| FRITZ!Box 7590 AX       Wyfeitzi       FRIZINAS       :         Update-Prüfung       Im letzten Einrichtungsschrift überprüft die FRITZiBox, ob das FRITZIOS (das ist die Software der FRITZIBox) aktueli ist.         © © © © Fortschrift anweigen       Weiter >                                                                                                    |                                                                                                    |                                                             |
| FRITZ!Box 7590 AX       MyfBITZI       FBITZINUS       :         Update-Prüfung       Im letzten Einrichtungsschrift überprüft die FBITZIBox, ob das FBITZIOS (das ist die Software der FBITZIBox) aktueli ist.       • • • • • • • • • • • • • • • • • • •                                                                                                    | Fortschritt der Einr                                                                                                    | chtung                                                      |
| FRITZ!Box 7590 AX       MyFBITZI       FRITZINUS       !         Update-Prüfung         Im letzten Einrichtungsschritt überprüft die FRITZIBox, ob das FRITZIOS (das ist die Software der FRITZIBox) aktuell ist.       •         • • • • • • • • • • • • • • • • • • •                                                                                                    | ① Internetzugang einrichten                                                                                                    |                                                             |
| FRITZ!Box 7590 AX       MyFBITZ       FBITZING       I         Update-Prüfung       Interten Einrichtungsschritt überprüft die FBITZIBox, ob das FBITZIOS (das ist die Software der FBITZIBod) aktuell ist.       Imterten Einrichtungsschritt anzeigen       Imterten Einrichtungsschritt anzeigen       Imterten Einrichtung         Imternetzugang einrichten       Imternetzugang einrichten       Imternetzugang einrichten       Imternetzugang einrichten                                                                                                    | Telefonie einrichten                                                                                                    |                                                             |
| FRITZ!Box 7590 AX   Update-Prüfung Internet Einrichtungsschritt überprüft die FMT2/Box, ob das FMT2/D5 (das ist die Software der FMT2/Box) akuell ist.   Internet Zugang einrichten   Internetzugang einrichten   Internetzugang einrichten   Internetzugang einrichten                                                                                                    | WLAN-Einstellungen                                                                                                    |                                                             |
| FRITZ!Box 7590 AX   Update-Prüfung Internet Einrichtungsschrift überprüft die FRITZIBou, ob das FRITZIOS (das ist die Software der FRITZIBou) aktueli ist.   Internet Zugang einrichten   Internetzugang einrichten   Internetzugang einrichten   Internetzugang einrichten   Internetzugang einrichten   Internetzugang einrichten   Internetzugang einrichten   Internetzugang einrichten   Internetzugang einrichten   Internetzugang einrichten   Internetzugang einrichten                                                                                                    | Informiert bleiben                                                                                                    |                                                             |
| FRITZ!BOX 7590 AX   Update-Prüfung Intertete Einrichtungsschrift überprüft die FRITZIBox, ob das FRITZIOS (das ist die Software der FRITZIBox) aktuell ist.   Intertete Einrichtungsschrift überprüft die FRITZIBox, ob das FRITZIOS (das ist die Software der FRITZIBox) aktuell ist.   Intertete Einrichtungsgemeinteten   Internetzugang einrichten   Internetzugang einrichten   WLAN-Einstellungen   WLAN-Einstellungen   Informiert bleiben                                                                                                    | Update prüfen                                                                                                    |                                                             |
| FRITZ!BOX 7590 AX   Update-Prüfung Internet/Dusprüft die FRITZIBox, ob das FRITZIOS (das ist die Software der FRITZIBox) aktuell ist.   Internet/Dusprüft die FRITZIBox, ob das FRITZIOS (das ist die Software der FRITZIBox) aktuell ist.   Internetzugang einrichten   Internetzugang einrichten   Internetzugang einrichten   Internetzugang einrichten   Internetzugang einrichten   Internetzugang einrichten   Informiert bleiben   Update prüfen                                                                                                    |                                                                                                    |                                                             |
| ERTIZZ!BOX 7590 AX   Update-Prüfung Intertent Einrichtungsschritt überprüft die FRITZIBon, ob das FRITZIOS (das ist die Software der FRITZIBon) aktuell ist.   Im letzten Einrichtungsschritt anzeigen   Fortschritt der Einrichtung   Internetzugang einrichten   Imternetzugang einrichten   Imternetzugang einrichten   Imternetzugang einrichten   Imternetzugang einrichten   Intormiert bleiben   Update prüfen                                                                                                    | Einri                                                                                                    | htung jetzt beenden                                         |

Der Einrichtungsassistent ist damit beendet.

## 6. Internetverbindung einrichten

Internetverbindung über DSL-Einwahl einrichten:

Menüpunkt: Internet  $\rightarrow$  Zugangsdaten  $\rightarrow$  Reiter "Internetzugang"

 $\rightarrow$  Als Internetanbieter wählen Sie weitere Internetanbieter im ersten Feld, anderer Anbieter im zweiten Feld. Dann können Sie bei Name DSLmobil eingeben.

| FRITZ             | FRITZ!Box 7590 AX MyFritz! Fritz:Nas                                                                      | : |
|-------------------|----------------------------------------------------------------------------------------------------|---|
| 🔒 Übersicht       | Internet > Zugangsdaten                                                                                   | ? |
| Internet ^        | Internetzugang LISP AVM-Dienste DNS-Server                                                                |   |
| Online-Monitor    | Auf dieser Seite können Sie die Daten Ihres Internetzugangs einrichten und den Zugang bei Bedarf annassen |   |
| Zugangsdaten      | Internetanbieter                                                                                          |   |
| DSL-Informationen | Wählen Sie Ihren Internetanbieter aus.                                                                    |   |
| 📞 Telefonie       | Internetanbieter                                                                                          |   |
| 🗗 Heimnetz        |                                                                                                    |   |
| 察 WLAN            | anderer Internetanbieter                                                                                  |   |
| 🕲 Smart Home      | Name DSLmobil                                                                                             |   |

## $\rightarrow$ Anschluss: Anschluss an DSL-Anschluss

| Anschluss                                                     |                                                                                                    |                    |  |  |
|---------------------------------------------------------------|----------------------------------------------------------------------------------------------------|--------------------|--|--|
| Geben Sie an, wie der Internetzugang hergestellt werden soll. |                                                                                                    |                    |  |  |
| Anschluss an einen DSL-Anschluss                              |                                                                                                    |                    |  |  |
|                                                               | Wählen Sie diesen Zugang, wenn die FRITZ!Box mit dem DSL-Kabel mit Ihrem DSL-Anschluss verbunden ist<br>FRITZ!Box integrierte DSL-Modem wird für die Internetverbindung genutzt. | . Das in der       |  |  |
|                                                               | O Anschluss an einen Glasfaseranschluss (ONT)                                                                                                    |                    |  |  |
|                                                               | Wählen Sie diesen Zugang, wenn die FRITZ!Box über "WAN" an ein Glasfasermodem, das die Internetverbir<br>angeschlossen werden soll.                                              | dung herstellt,    |  |  |
|                                                               | O Anschluss an externes Modem oder Router                                                                                                    |                    |  |  |
|                                                               | Wählen Sie diesen Zugang, wenn die FRITZ!Box an ein bereits vorhandenes externes Modem oder einen Ro<br>werden soll.                                                             | uter angeschlossen |  |  |

## ightarrow Zugangsdaten werden benötigt "JA"

| Zugangsdaten                                                                       |                         |                                                       |  |
|------------------------------------------------------------------------------------|-------------------------|-------------------------------------------------------|--|
| Werden Zugangsdaten benöti                                                         | gt?                     |                                                       |  |
| ● Ja                                                                               |                         |                                                       |  |
| Geben Sie die Zugangsdaten ein, die Sie von Ihrem Internetanbieter bekommen haben. |                         |                                                       |  |
| Benutzername                                                                       | tmuster4535@dsImobil.de | Benutzername und Kennwort<br>bitte Ihren Zugangsdaten |  |
| Kennwort                                                                           | ••••                    | entsprechend eintragen                                |  |
| O Nein                                                                             |                         |                                                       |  |

 $\rightarrow$  Verbindungseinstellungen: Dauerhaft halten

| bindungseinstellungen ändern 🔺   |                                                         |
|----------------------------------|---------------------------------------------------------|
| ernetverbindung                  |                                                         |
| Dauerhaft halten (empfohlen)     | ür Flatrate-Tarife)                                     |
| Zwangstrennung durch de          | n Anbieter verschieben in die Zeit zwischen 4 - 5 👻 Uhr |
| O Bei Inaktivität trennen (empfo | hlen für Zeit- oder Volumentarife)                      |
| Automatisch trennen nach 3       | 00 Sekunden                                             |

## ightarrowÜbernehmen anklicken

| Speichern der Einstellungen |                                              |    |
|-----------------------------|----------------------------------------------|----|
|                             | Der Vorgang wurde erfolgreich abgeschlossen. |    |
|                             |                                              |    |
|                             |                                              | ок |

Es sollte bei "Internet" ein grünes Licht leuchten und "verbunden seit...." erscheinen.

| FRITZ!       | FRITZ!Bo                            | x 7490                                                |               | FRITZ!NAS MyFRITZ!                              | : |
|--------------|-------------------------------------|-------------------------------------------------------|---------------|-------------------------------------------------|---|
|              | Übersicht                           |                                                       |               |                                                 | ? |
| ີງ Übersicht | Modell: FRITZ!B<br>Aktueller Energi | ox 7490<br>everbrauch: 51%                            | FRITZ!OS: 06. | 93                                              |   |
| Internet     | Verbindungen                        |                                                       | Anschlüsse    |                                                 |   |
| 💊 Telefonie  | ) Internet                          | verbunden seit 29.03.2018, 09:48 Uhr                  | OSL           | verbunden ↓ 30,4 Mbit/s ↑ 2,2 Mbit/s            |   |
| 🖓 Heimnetz   |                                     | Anbieter: DSLmobil GmbH<br>IP-Adresse: 62.216.199.118 | LAN<br>WIAN   | verbunden (LAN 2, LAN 3)<br>an Eurknetz 2 4 GHz |   |
| 🗟 WLAN       | Telefonie                           | 5 Rufnummern aktiv                                    | WLAN          | an, Funknetz 5 GHz:                             |   |
| DECT         |                                     |                                                       | OECT          | an, 3 Schnurlostelefone angemeldet              |   |

Sollte keine Verbindung zu Stande kommen:

- Kontrollieren Sie die Verkabelung zur TAE-Dose.

- Evtl. ist Benutzername / Passwort falsch eingegeben worden

Hinweise dazu können Sie unter Umständen im Menüpunkt "System ightarrow Ereignisse" finden.

Bei Fragen steht Ihnen der DSLmobil-Suppport gerne zur Verfügung.

© 2025, DSLmobil GmbH